## В меркурии товар гасится только после приемки! Если товар был не принят по каким-либо причинам, поставщик должен откатить его в меркурии

## Переходите по ссылке

<u>https://docs.google.com/spreadsheets/d/1JYAUmEkKcOLWCxeiFmBWIRNmvGf7P46t8959EU\_qfk0/</u> <u>edit?gid=0#gid=0</u> – находите свой магазин, логин и пароль

1. <u>https://idp.vetrf.ru/idp/profile/SAML2/POST/SSO?execution=e4s1</u> – открываете меркурий

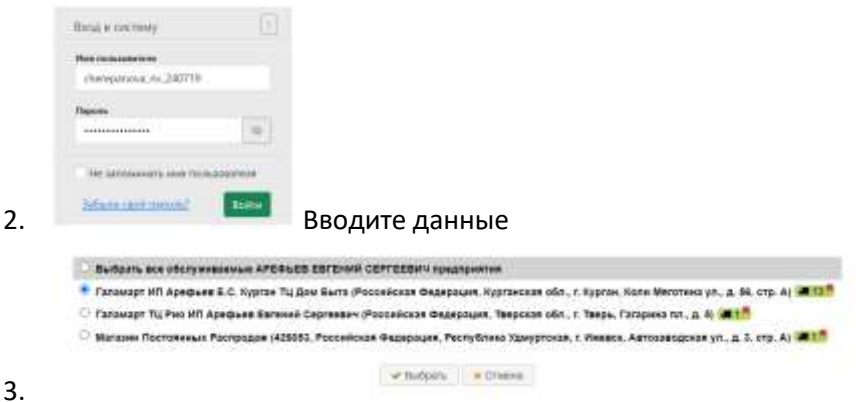

Выбираете свой магазин (машинка означает кол-во не погашенных товаров, если машинки нет — гасить нечего)

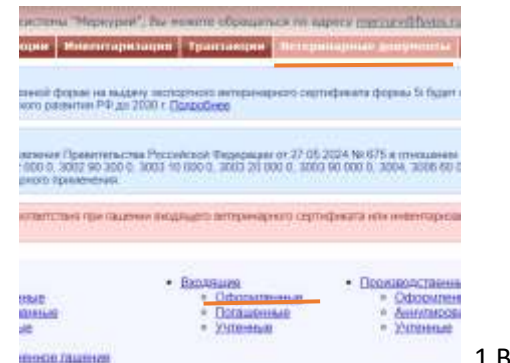

1 Ветеринарные документы, 2 Входящие

оформленные

4.

5.

|   | 25382795086 | 19.08.2024 | ВМ-1801 Морож Вологодский пломбир пломбир в ваф ст 100°30<br>ФС |
|---|-------------|------------|-----------------------------------------------------------------|
| 2 | 25294678180 | 13.08.2024 | ВМ-1825 Морож Филевское веф ст пл шок/шок гл 100x24 ФС          |
|   | 25294678179 | 13.08.2024 | ВМ-1798 Морож Филевская Лакомка плом во взб шок гл 90х30 ФС     |
|   | 26178709404 | 05 08 2024 | ВМ-2028 Морож ЖР сливочное ванильное в печенье с какао<br>80x24 |

Можно выбрать несколько штук ОТ ОДНОЙ ДАТЫ, ЕСЛИ ДАТЫ ВСЕ

## разные, выбираете каждую отдельно

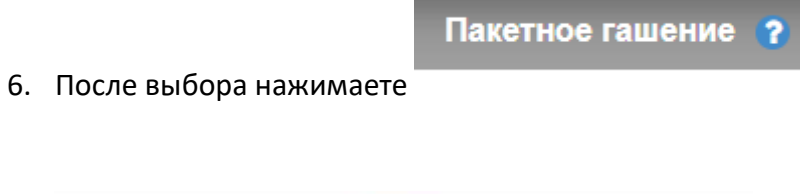

|   | Batto control models replat = 10.000.2014                                                                                                    |
|---|----------------------------------------------------------------------------------------------------|
| 0 | Banasasi Orapapes naverore repaire serence sectorisani e se waver forto essense conte surprisente:                                                                                                    |
|   | Такитев развих вытокность только для ВСД, удлялотокранных кладундах ратоком.                                                                                                    |
|   | <ol> <li>Предедения выфранные ВСДЧых превета в уконнение для у настоящие прод.</li> <li>В предесотрайные на быто вычается развидуения свядения и выфранные ВСД у фактические свядениется в праволения гор.</li> </ol> |
|   |                                                                                                    |
|   | Подтаврждана выполнение перечисленные условий                                                                                                    |
|   | Annual discount of the second                                                                                                    |

В этом окошке обязательно дата должна быть такой же, как на момент пункта 6.

T.e. если вы галочкой выбрали товар от 13.08, нажали пакетное гашение, то в этом окне так же ставите 13.08, аналогично другие даты

| Подтвержда | аю выполнение пер | ечисленных условий |
|------------|-------------------|--------------------|
|            |                   |                    |
|            | 🗲 Назад           | Выполнить          |

8.

7.

Подтверждаю, выполнить.